## Comment fonctionnent les inscriptions via le site internet des Bateliers?

 Rendez-vous sur le site www.lesbateliers.com. Il vous suffit alors de cliquer sur « Enfants » puis de séléctionner « stages enfants vacances ». Ensuite, vous n'aurez plus qu'à choisir les vacances (Hiver, Printemps, Eté, Toussaint ou Noël)

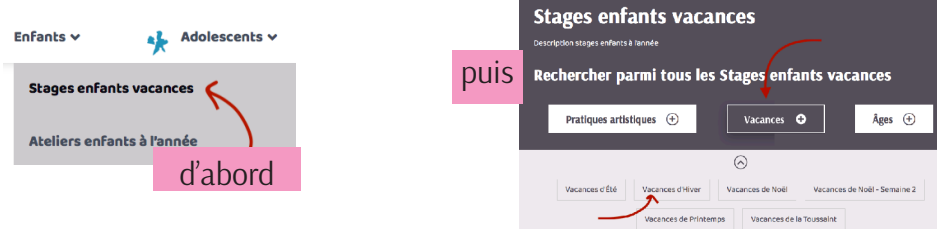

2. Vous trouverez alors tous les ateliers, sous forme de petites vignettes. Il vous suffira de cliquer sur le titre de l'atelier pour lequel vous souhaitez plus de détails.

Chaque atelier se présentera de la façon suivante : TITRE DE L'ATELIER Petits Comédiens P'tits Comédiens TYPE D'ACTIVITÉ colaré per ÂGE ET INTERVENANT.E Sepideh ESMAEELZADEH Pratique artistique : Spectacle vivant DATES DU STAGE -Date: Du 13 février 2023 au 17 février 2023 Type de repas: Repas tiré du sac - 5€, Repas traiteur - 10€, Rentrer à la maison - grabuit Adhésion annuelle familiale obligatoire : 156 Semaine 07 - première semaine des vacances Âge: 8 ans et + Horaire: 9h-12h 5;14h-17h TARIFS TariF: 1256 / 1356 hors strashourg Inscriptions coverte. DISPONIBILITÉ Le théâtre est un indéniable outil de développement personnel, une discipline collective qui permet de gagn orance et aide à améliorer les rapports avec les autres. Dans cet atelier, les en alisant une pièce de théâtre qui se jouera à la fin de la semaine NOTES

**3.** Lorsque vous voyez *Inscriptions ouvertes* sur la page de l'activité, cela signifie qu'il y reste de la place (**attention :** il arrive que nous n'ayons pas eu le temps de mettre à jour chaque activité, merci d'en tenir compte). Vous trouverez alors un formulaire de demande d'inscription sous chaque atelier :

| Activité en question *                                                                |     |
|---------------------------------------------------------------------------------------|-----|
| Couleur Carnaval                                                                      |     |
| Votre nom *                                                                           |     |
| Prénom                                                                                | Nom |
| <ul> <li>J'effectue cette inscription pour mon enfant ou quelqu'un d'autre</li> </ul> |     |
| E-mail *                                                                              |     |
|                                                                                       |     |
| Choisissez votre séance *                                                             |     |
| semaine 07 - première semaine des vacances                                            |     |
| Je suis un humain                                                                     |     |
| Envoyer                                                                               |     |

Vous n'avez qu'à remplir les différents champs du formulaire et cliquer sur « Envoyer ». La demande est transmise automatiquement sur notre boîte mail.

**4.** Si la disponibilité nous permet d'inscrire votre enfant, nous vous enverrons la confirmation par mail, accompagnée de la fiche d'inscription. Vous aurez 5 jours pour nous la renvoyer et régler l'atelier. Si l'atelier est complet, nous vous proposerons une liste d'attente, ou un autre atelier encore disponible correspondant à l'âge de votre enfant.

**Si l'atelier est complet, et que vous n'avez pas accès au formulaire** d'inscription, vous pouvez envoyer un mail à inscription@lesbateliers. com pour inscrire votre enfant sur liste d'attente.

attention : ne pas incrire votre enfant dans plusieurs ateliers, mais bien préciser dans le champ «remarques» les autres ateliers qui vous intéressent

Vous savez tout :)